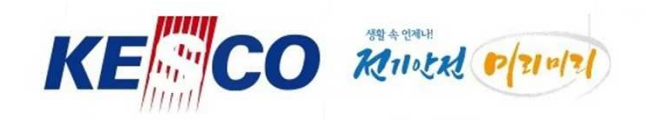

# 직원 홈페이지(램프) 설치 매뉴얼 (iOS / 아이폰)

# 2020. 02. 25 정보운영처 정보시스템부

Anytime in Life / Electrical Safety In Advance

0

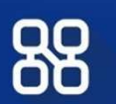

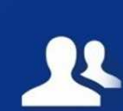

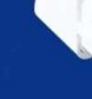

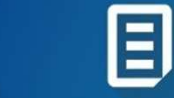

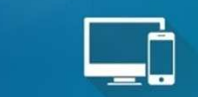

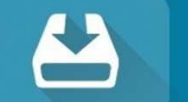

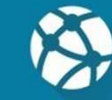

한국전기안전공사

#### 설치화면 (처음에 1회만 하면 되는 부분) -> 다음장 이어서

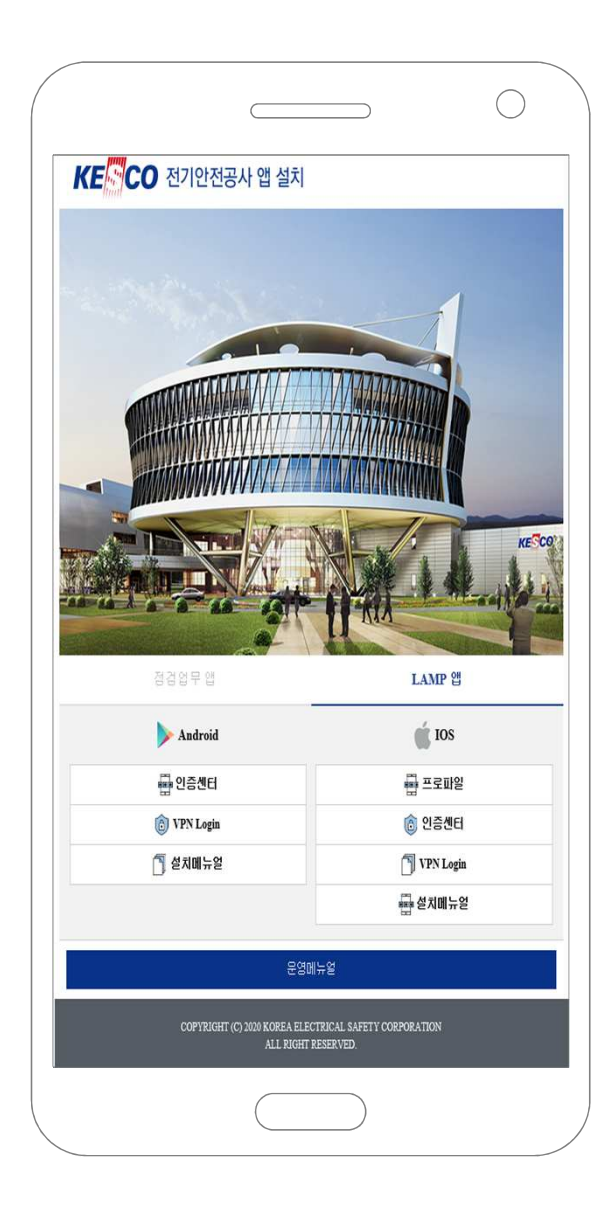

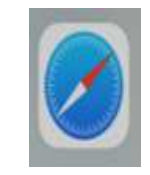

#### ☆ 설명 ☆ 인증센터 및 로그인 앱을 설치하는 페이지 입

니다.

- 점검업무 앱 = 점검업무 스마트워크

<u>- LAMP 앱 = 램프 사용자 앱</u>

램프 사용자는 LAMP앱을 눌러서 사용하시면 됩니다.

#### 설치방법

- 아이폰에서 제공하는 '사파리 ' 를 실행 합니다.
- <u>https://mservice.kesco.or.kr:8443</u> 입 력한 후 이동합니다.
- 3. "LAMP 앱" 탭을 선택합니다.
- 스마트 폰 OS에 따라 필요한 앱을 다운
   로드 후 설치합니다.
- 아이폰 : IOS
- 갤럭시 등 : Android

#### ★ 설치 순서 ★

IOS 사용자(아이폰) ① (프로파일) ② (인증센터)

③ (VPN 로그인)

다음 장 이어서

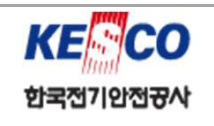

#### 1-1. 프로파일 설치(처음에 1회만 하면 되는 부분) -> 다음장 이어서

IL SKT LTE

<

>

AA

(5)

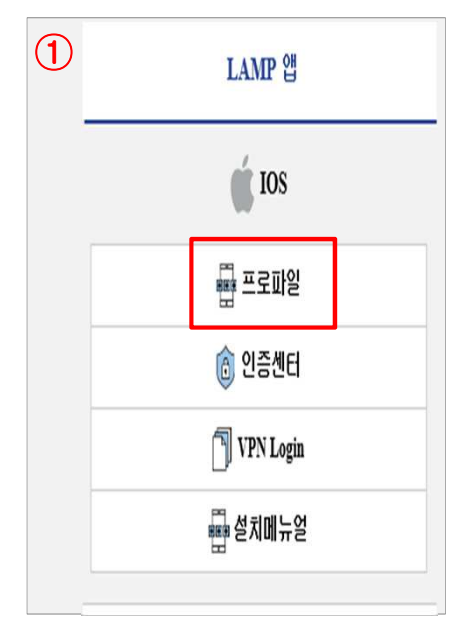

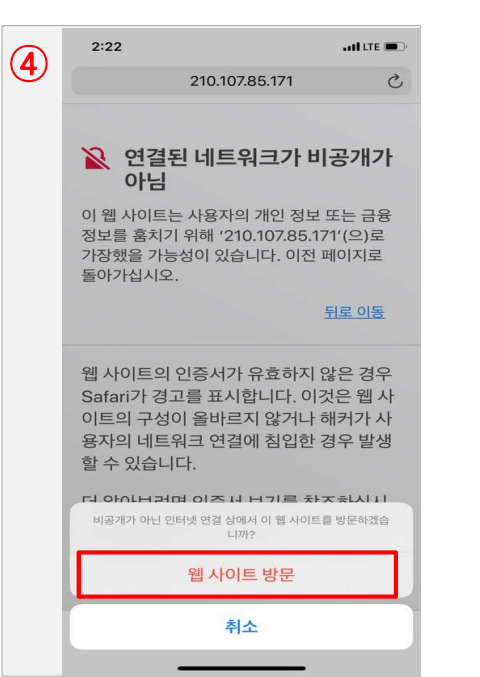

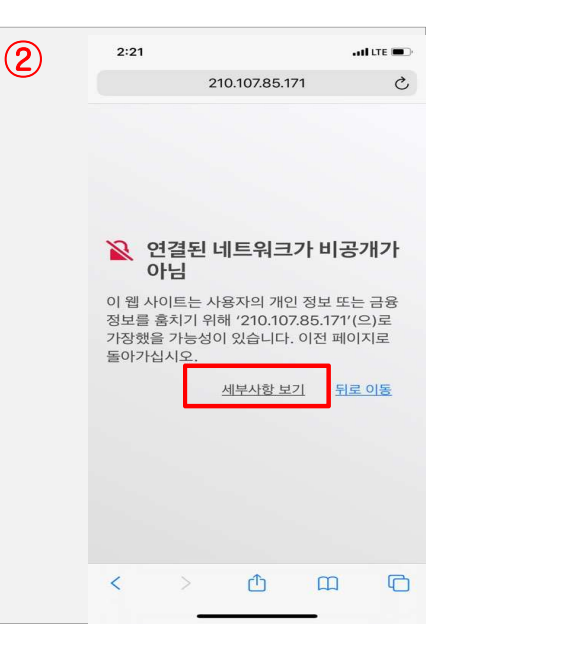

Q章 2:23

● 210.107.85.171

Secuwau

Ø @ 37%

G

四

ROFTIF

NI OOF

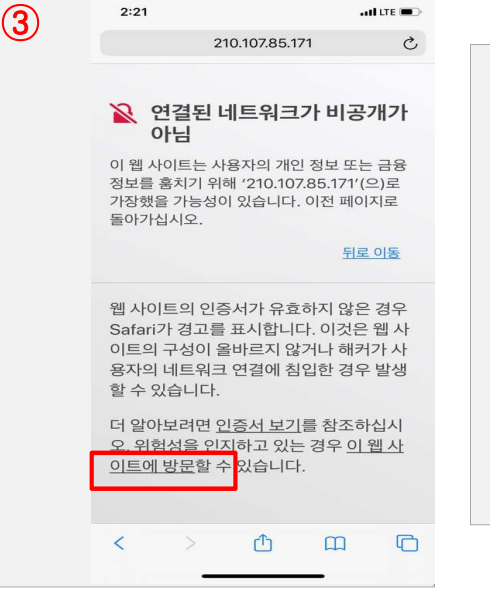

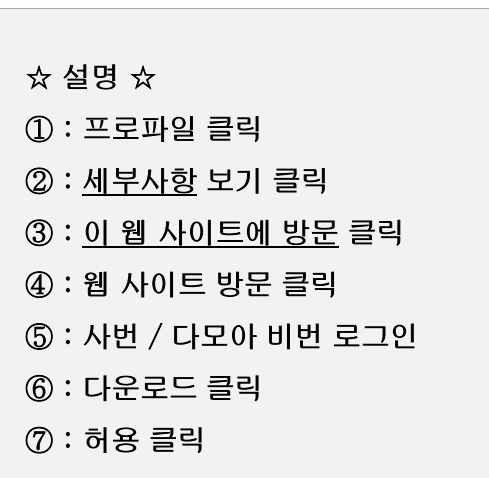

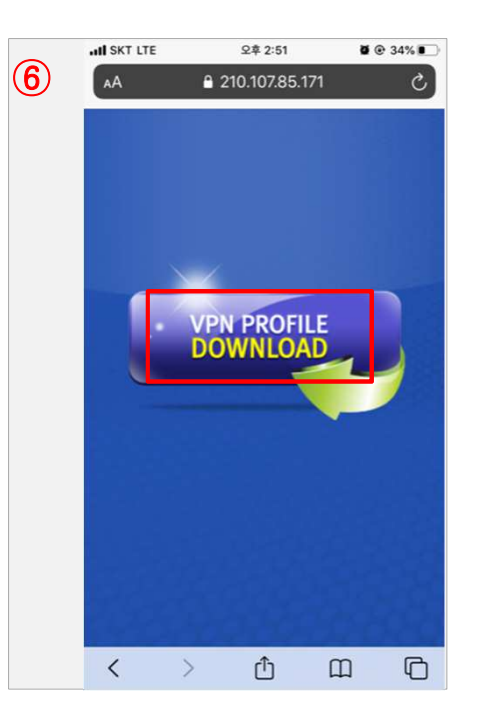

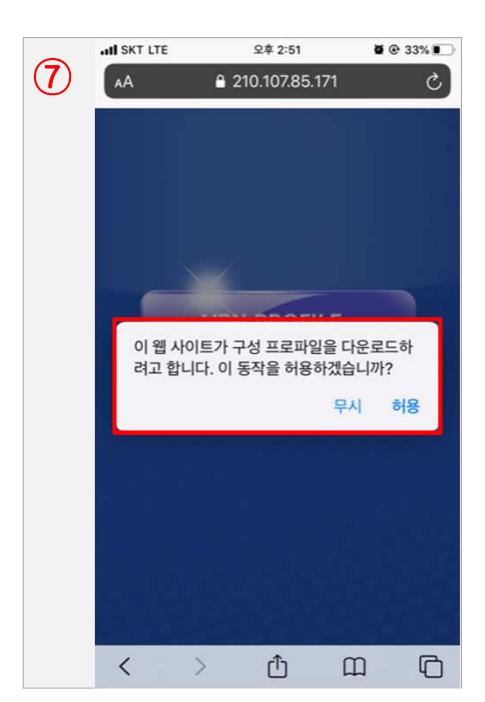

아이디 : a+사번(예 : a131023) 비밀번호 : 다모아비번

Û

#### 1-2. 프로파일 설치 두번째(처음에 1회만 하면 되는 부분) -> 다음장 이어서

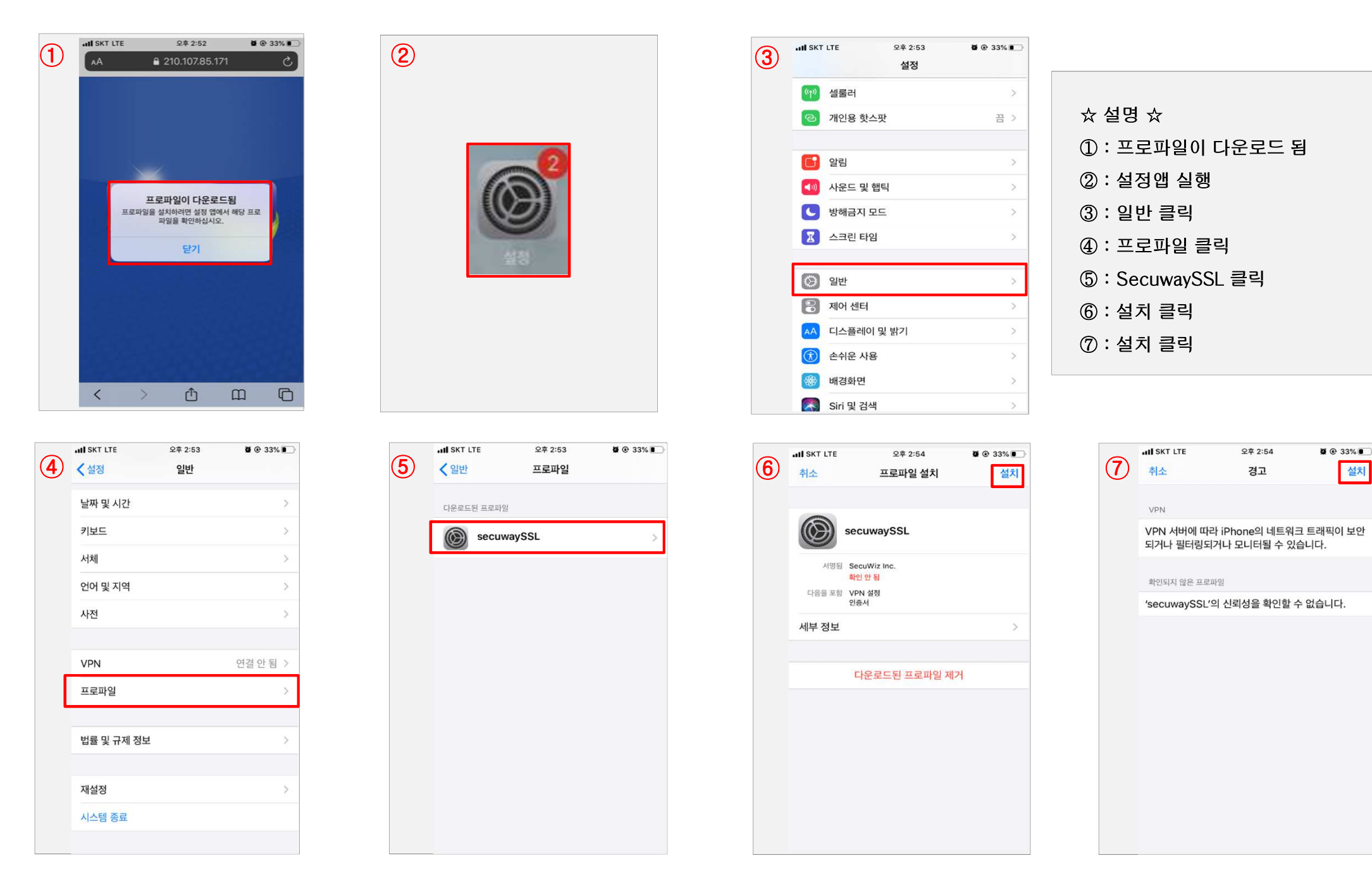

#### 1-3. 프로파일 설치 세번째(처음에 1회만 하면 되는 부분)

|   | AN SKT LTE            | 오후 2:54                        | <b>Ø</b> @ 33% 💽  |
|---|-----------------------|--------------------------------|-------------------|
| U | 취소                    | 경고                             | 설치                |
|   | VPN                   |                                |                   |
|   | VPN 서버에 따<br>되거나 필터링도 | 라 iPhone의 네트워크<br> 거나 모니터될 수 있 | 크 트래픽이 보안<br>습니다. |
|   | 확인되지 않은 프로            | 파일                             |                   |
|   | 'secuwaySSL'          | 의 신뢰성을 확인할 수                   | ▷ 없습니다.           |
|   |                       |                                |                   |
|   |                       |                                |                   |
|   |                       |                                |                   |
|   |                       |                                |                   |
|   |                       |                                |                   |
|   |                       |                                |                   |
|   |                       | 설치                             |                   |
|   |                       | 취소                             |                   |

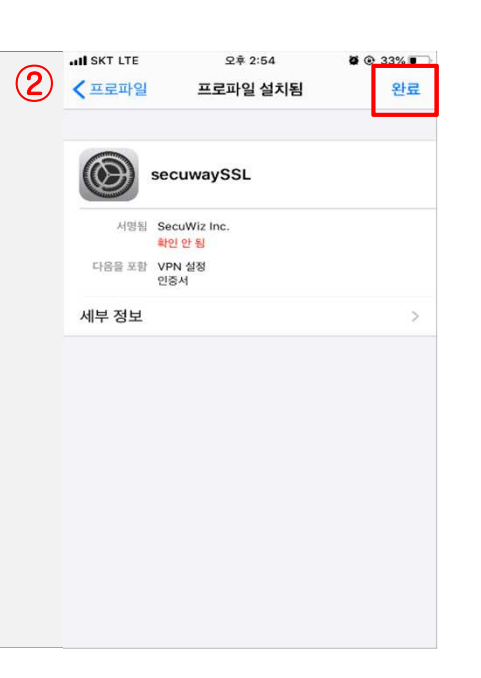

| ☆ 설명 ☆    |  |
|-----------|--|
| ① : 설치 클릭 |  |
| ② : 완료 클릭 |  |
|           |  |
|           |  |
|           |  |
|           |  |
|           |  |

# 프로파일 설치 종료

#### 2-1. 인증센터 및 VPN LOGIN 설치 및 셋팅(처음에 1회만 하면 되는 부분) -> 다음장 이어서

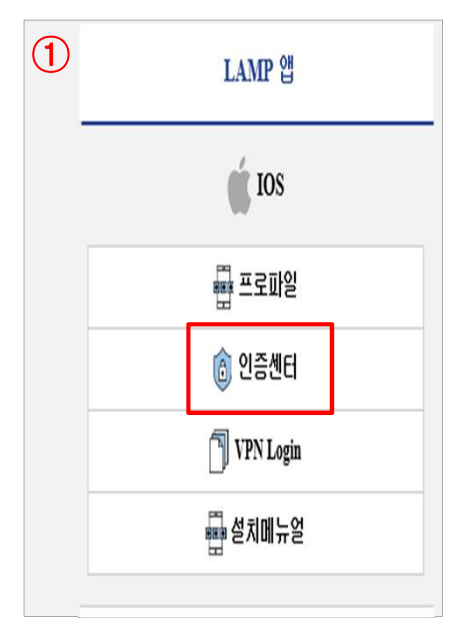

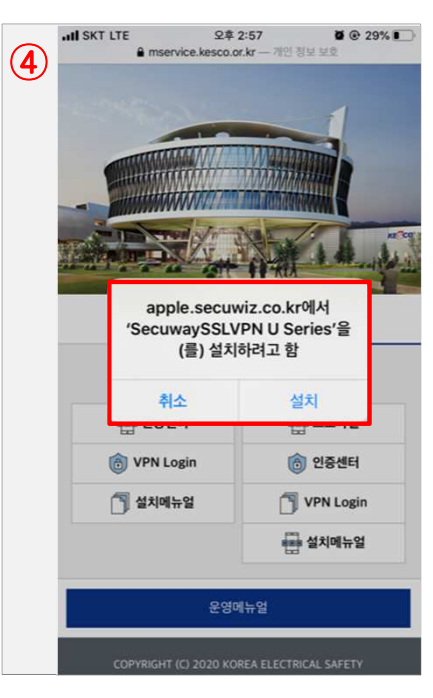

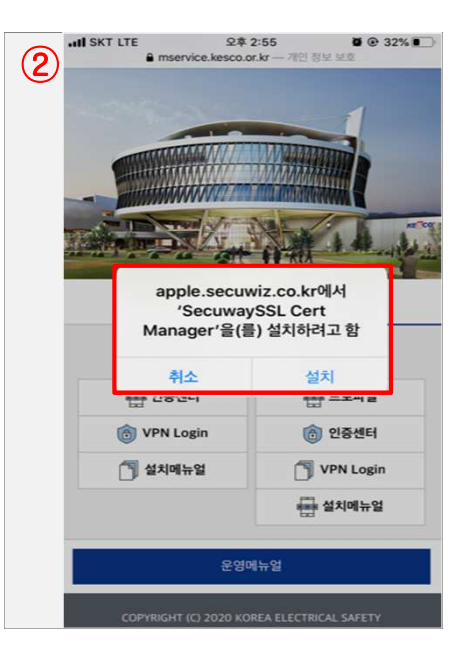

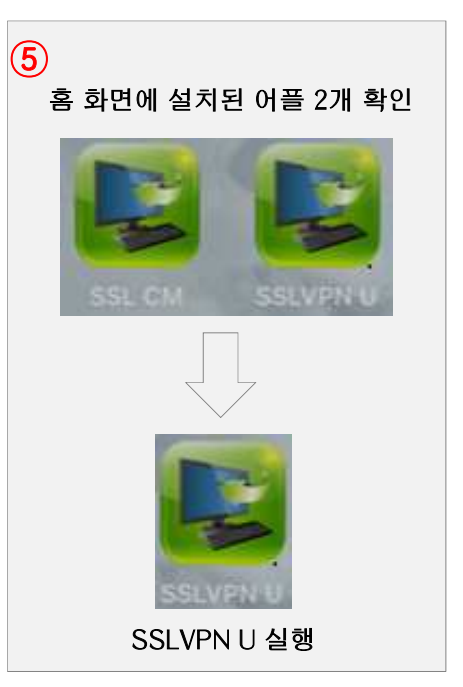

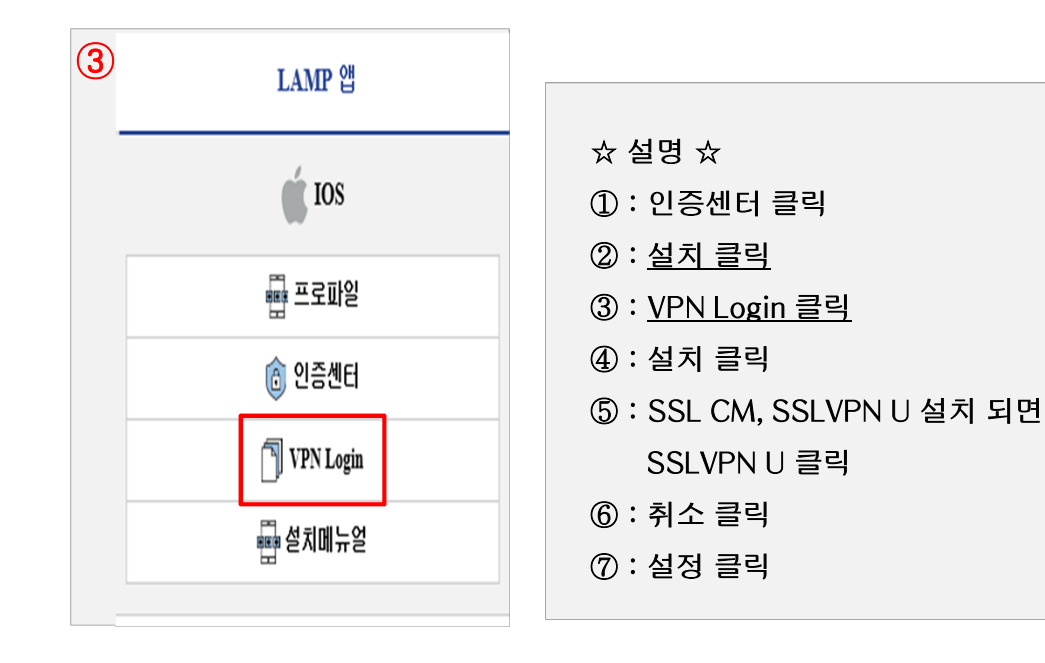

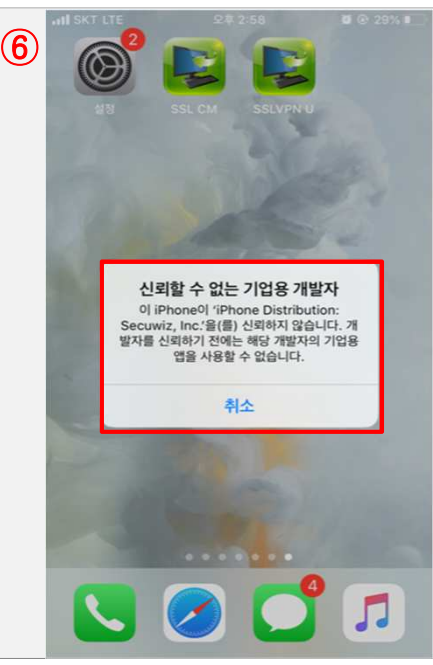

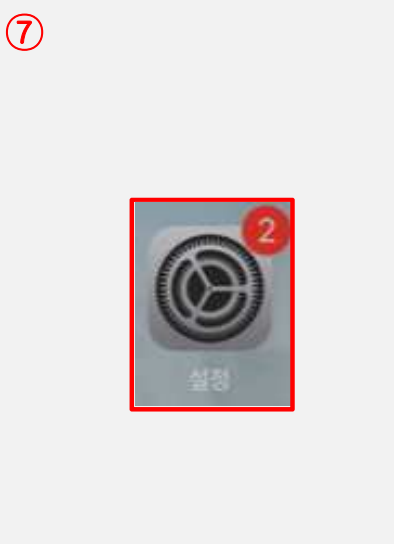

#### 2-2. 인증센터 및 VPN LOGIN 설치 및 셋팅(처음에 1회만 하면 되는 부분) -> 다음장 이어서

|              | AL SKT LTE | 오후 2:59 | <b>Ø</b> @ 29% 🔳 |
|--------------|------------|---------|------------------|
| ( <b>1</b> ) | <실정        | 일반      |                  |
|              | 날짜 및 시간    |         | >                |
|              | 키보드        |         | >                |
|              | 서체         |         | >                |
|              | 언어 및 지역    |         | >                |
|              | 사전         |         | >                |
|              |            |         |                  |
|              | VPN        |         | 연결 안 됨 >         |
|              | 프로파일 및 기기  | 기 관리    | 2 >              |
|              |            |         |                  |
|              | 법률 및 규제 정  | 보       | >                |
|              |            |         |                  |
|              | 재설정        |         | >                |
|              | 시스템 종료     |         |                  |
|              |            |         |                  |

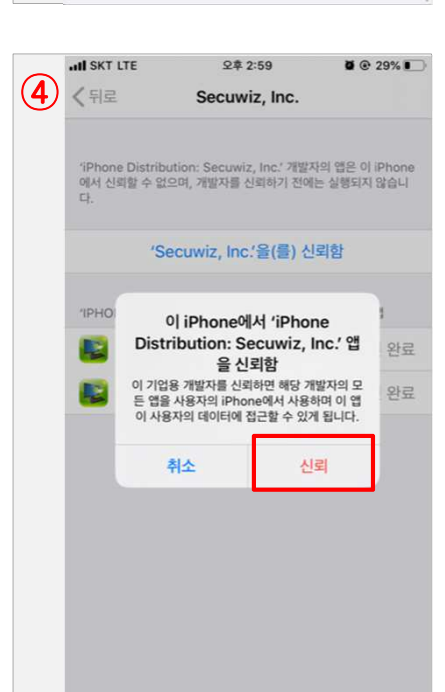

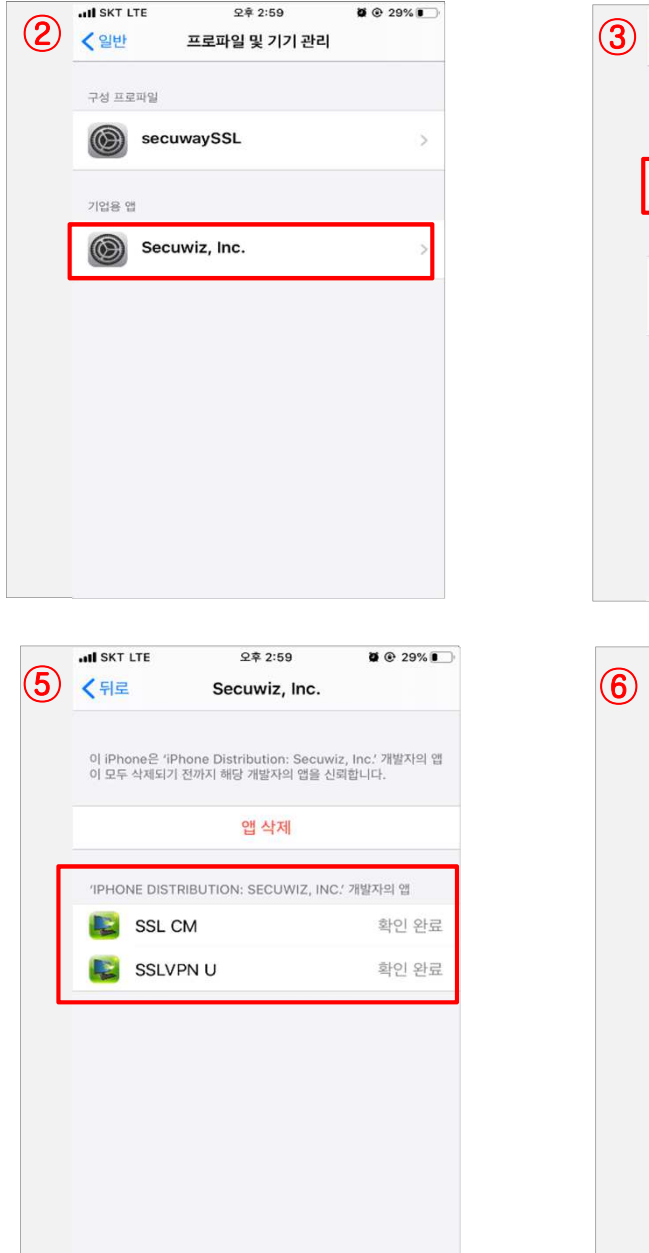

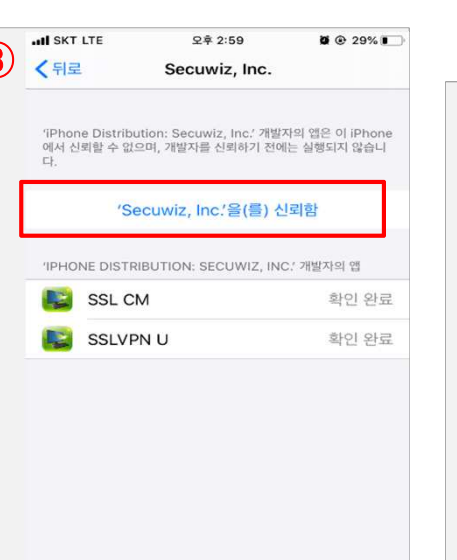

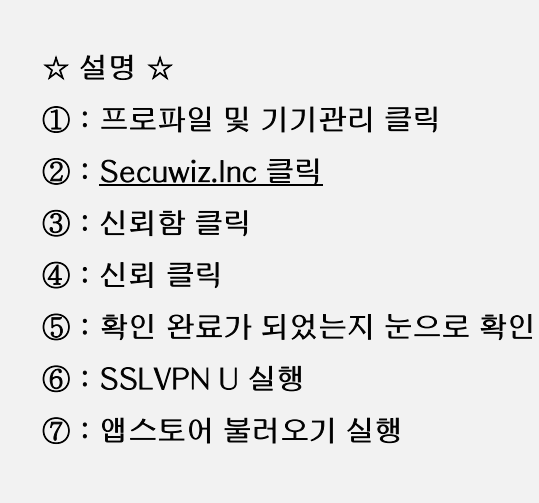

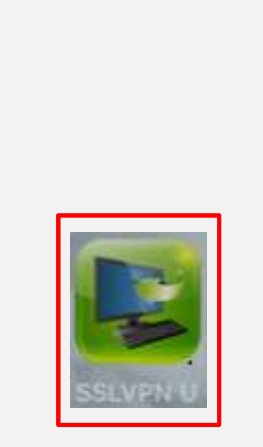

SSLVPN U 실행

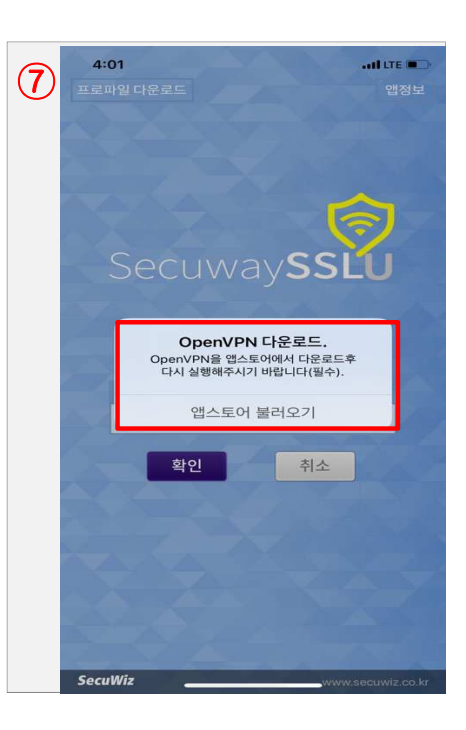

#### 2-3. 인증센터 및 VPN LOGIN 설치 및 셋팅(처음에 1회만 하면 되는 부분) -> 다음장 이어서

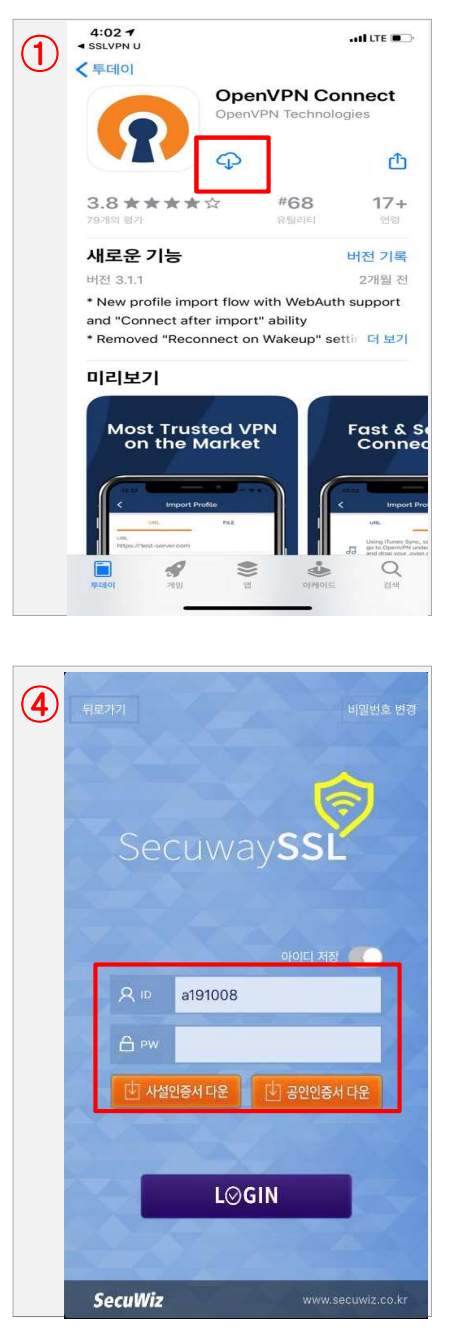

ID : <u>a+사번(예 : a131023)</u> PASS : 다모아 비밀번호

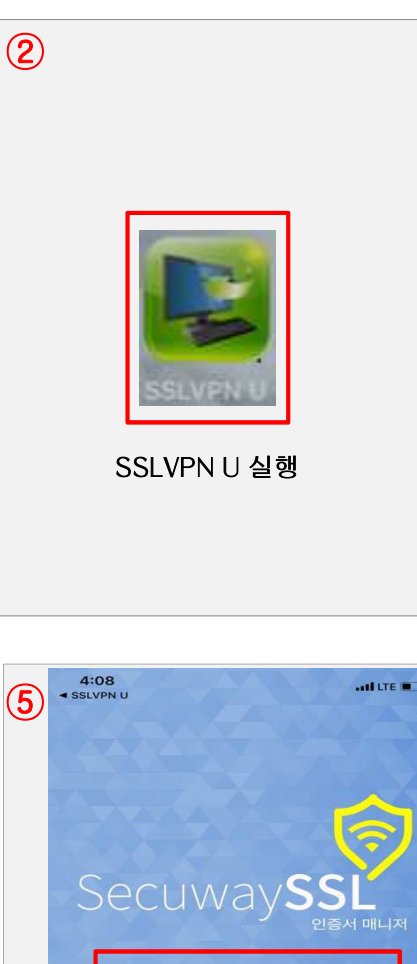

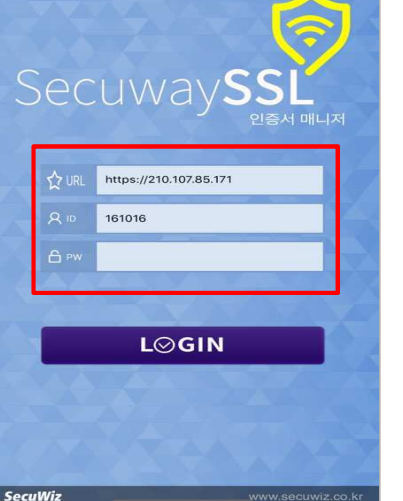

ID : <u>a+사번(예 : a131023)</u> PASS : 다모아 비밀번호

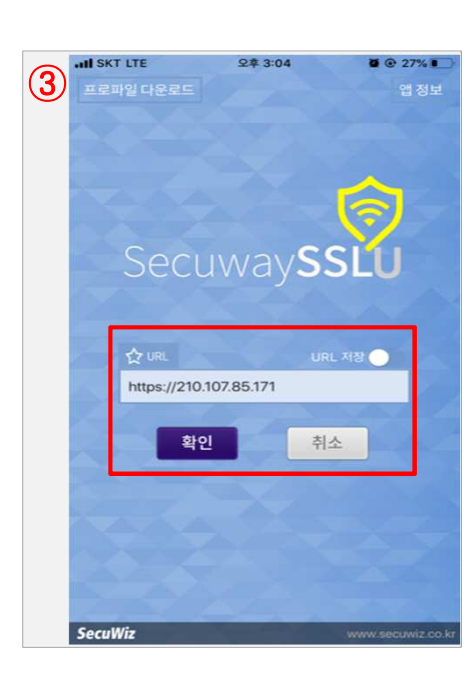

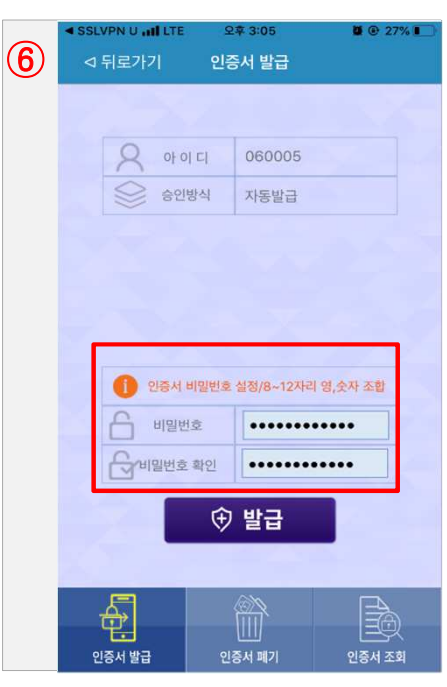

☆ 설명 ☆
① : 다운로드
② : <u>SSLVPN U 실행</u>
③ : <u>https://210.107.85.171</u> 확인 클릭
④ : <u>a+사번</u>/다모아비번 입력하고 -> 사설인증서 다운로드 클릭
⑤ : <u>https://210.107.85.171</u> <u>a+사번</u>/다모아비번 입력하고 로그인 클릭(예 : a131023)
⑥ : 인증서 비밀번호 셋팅 \* 8~12자리 영,숫자 조합 \* 예) asdf1234 및 다모아비번

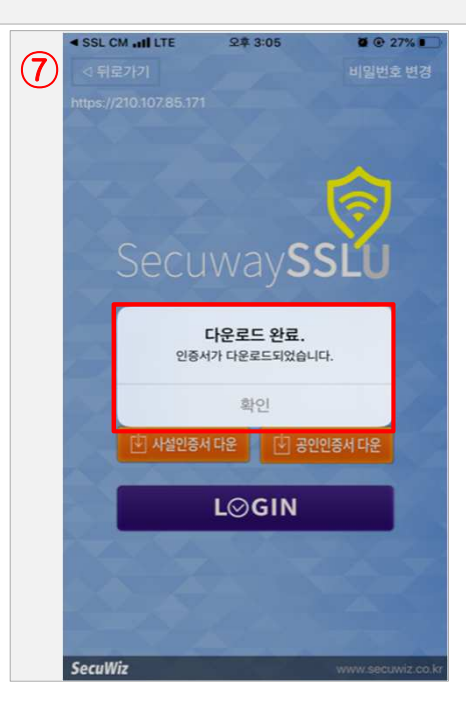

#### 2-2. 인증센터 및 VPN LOGIN 설치 및 셋팅(처음에 1회만 하면 되는 부분)

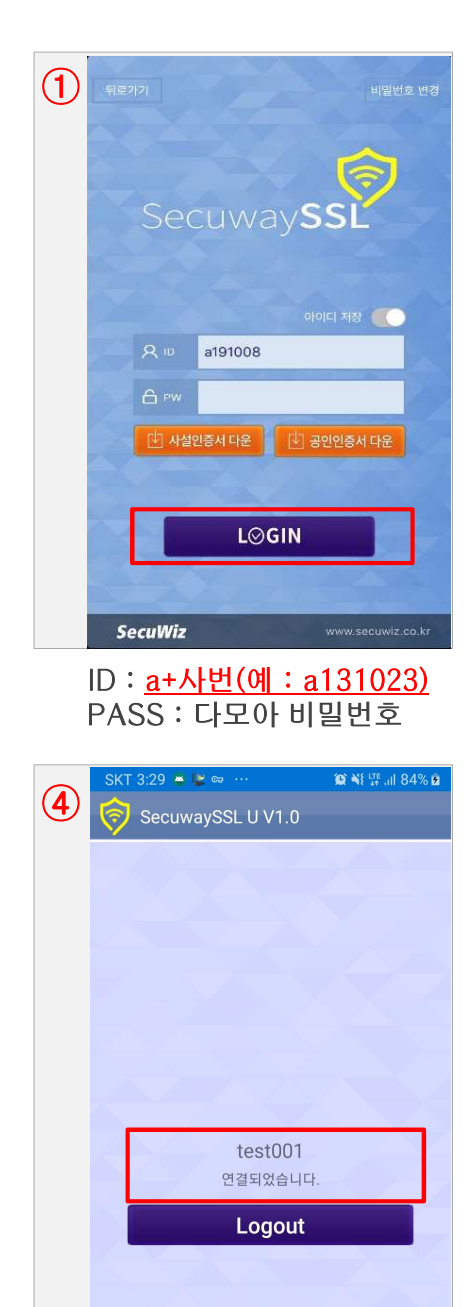

SecuWiz

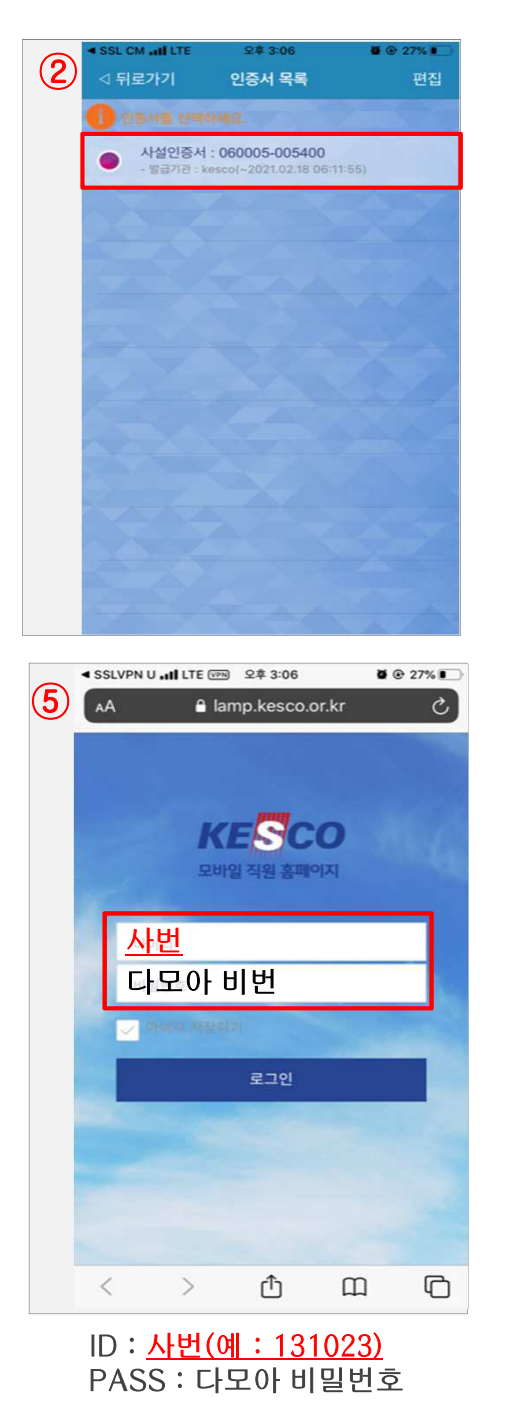

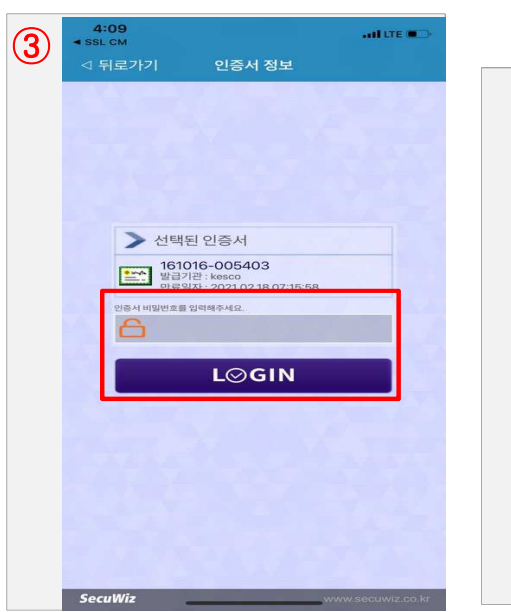

| ☆ 설명 ☆                                 |
|----------------------------------------|
| ① : 로그인 클릭( <mark>a+사번</mark> / 다모아비번) |
| ② : 사설 인증서 클릭                          |
| ③:8page ⑥번에서 셋팅한 비밀번호                  |
| 입력 및 로그인                               |
| ④ : 연결되었습니다.                           |
| ⑤ : 램프 페이지 오픈                          |
| <u>사번</u> / 다모아비번 입력 후                 |
| 로그인                                    |
|                                        |

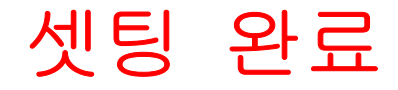

## 접속 아이콘을 밖으로 꺼내는 방법 (사파리)

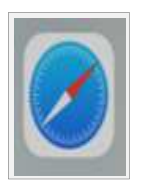

| ・SSLVPN U all LTE 回 2年 3:06       ● 27%         AA       ● lamp.kesco.or.kr         C | 2<br>4:11<br>< SSLVPN U                                                                                                    | 내니 ITE 🗩<br>직원 홈페… 🗙                                      | 3<br>4:12<br>SSLVPN U 취소 취소 한국한국 https:/ 이 웹 사이트에 빨리 연골 됩니다. | <b>홈 화면에 추가</b><br>전기안전공사 모바일 직원<br>/lamp.kesco.or.kr: <sup>*</sup><br>1할 수 있도록 홈 화면에 아이 | ···Il LTE<br>추가<br>홈페이지 ③<br>18443/m<br>기존이 추가 |
|---------------------------------------------------------------------------------------|----------------------------------------------------------------------------------------------------|-----------------------------------------------------------|--------------------------------------------------------------|------------------------------------------------------------------------------------------|------------------------------------------------|
| 아이디<br>비밀번호<br>✔ 이이티 저장하기<br>로그인                                                      | AirDrop     메시지     Mail       복사     [3]기 목록에 추가     [3]기       책갈피 추가     [3]     [3]       플겨찾기에 추가     [3]       페이지에서 찾기     [3]       홈 화면에 추가     [3] |                                                           | qwer<br>asd<br>&zx                                           | tyu<br>fghj<br>cvbn                                                                      | iop<br>kl                                      |
| < > ① 띠 〇<br>로그인 아래쪽 가운데 버튼<br>을 눌러주세요                                                | 마크업<br>프린트<br>동작편집                                                                                                    | <ul> <li>○</li> <li>□</li> <li>□</li> <li>기·'를</li> </ul> | 123 @<br>사용<br>입력<br>(추<br>눌러                                | space<br>하실 명칭을<br>해주시고,<br>가 ' 버튼을<br>주세요                                               | done<br>Q                                      |

## 접속 아이콘을 밖으로 꺼내는 방법 (네이버)

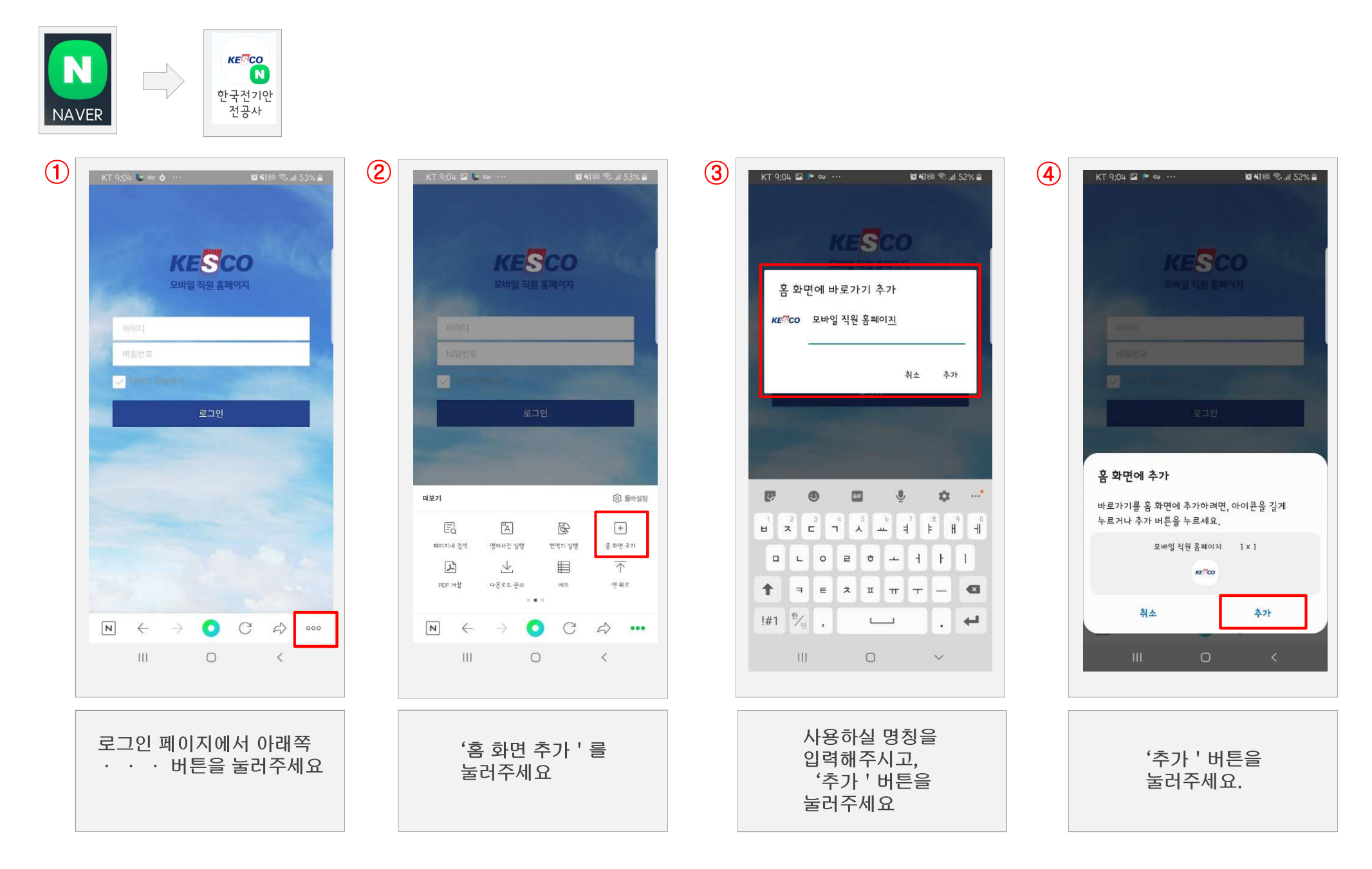

## 접속 아이콘을 밖으로 꺼내는 방법 (Chrome 어플)

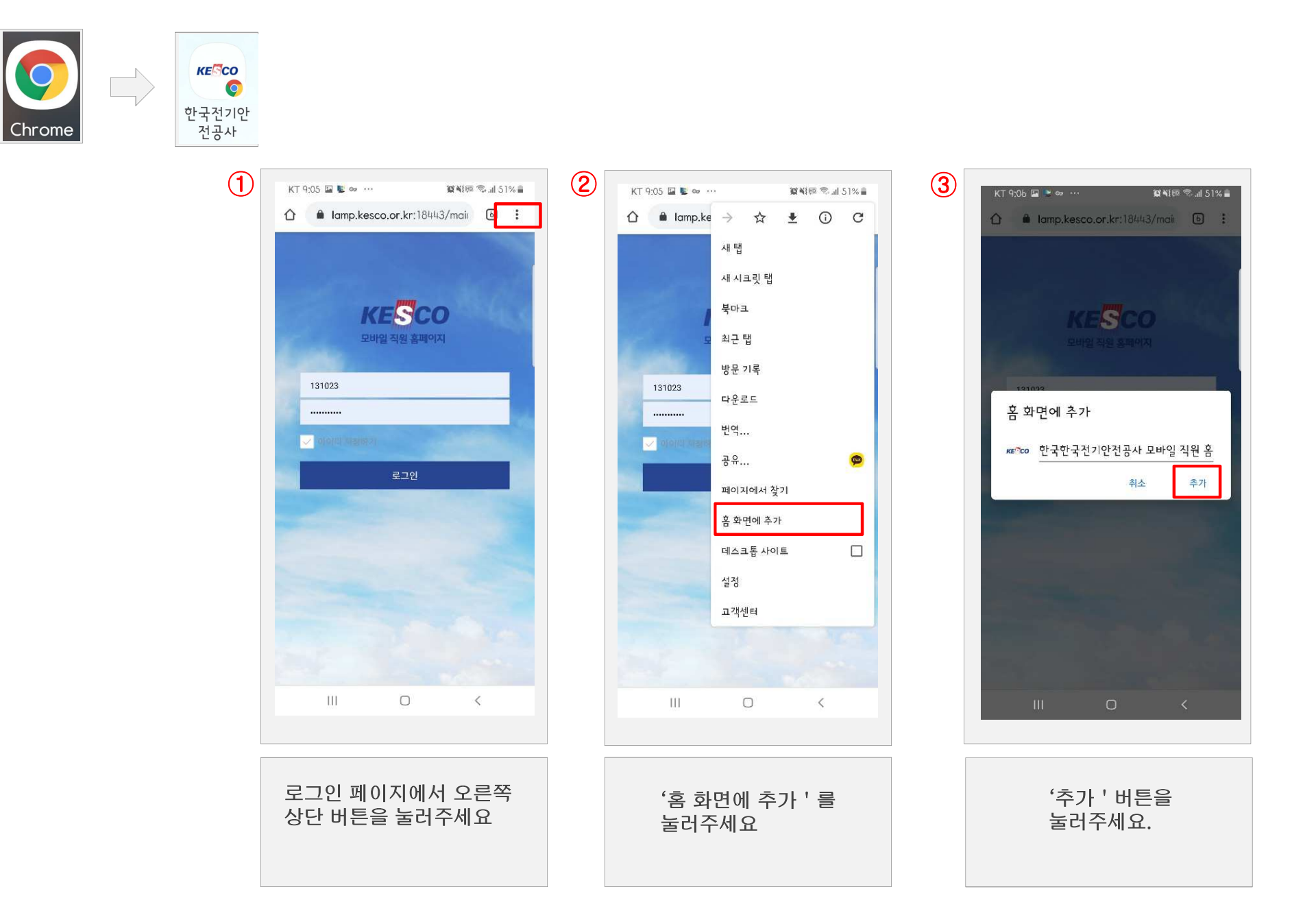

### (종합) 평소 접속 방법

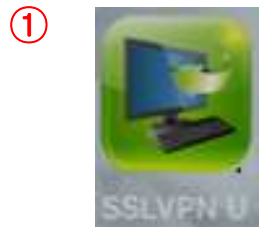

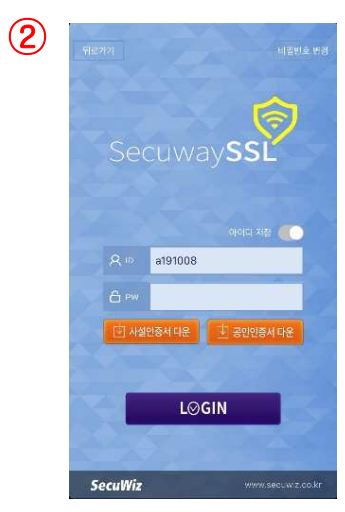

ID : <u>a+사번(예 : a131023)</u> PASS : 다모아 비밀번호

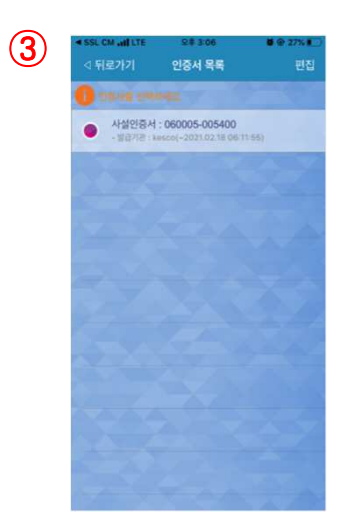

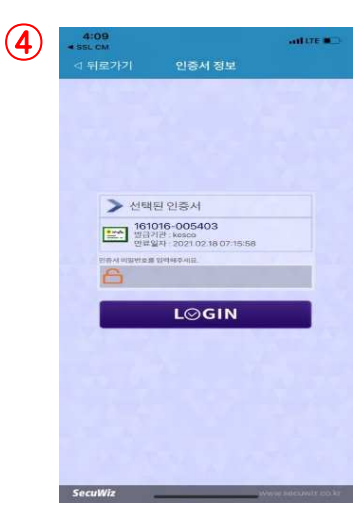

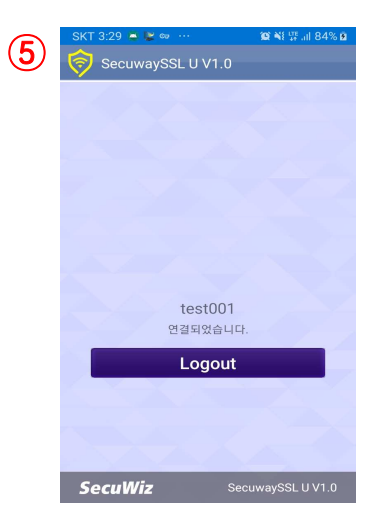

⑥
〇
〇
〇
〇
〇
〇
〇
〇
〇
〇
〇
〇
〇
〇
〇
〇
〇
〇
〇
〇
〇
〇
〇
〇
〇
〇
〇
〇
〇
〇
〇
〇
〇
〇
〇
〇
〇
〇
〇
〇
〇
〇
〇
〇
〇
〇
〇
〇
〇
〇
〇
〇
〇
〇
〇
〇
〇
〇
〇
〇
〇
〇
〇
〇
〇
〇
〇
〇
〇
〇
〇
〇
〇
〇
〇
〇
〇
〇
〇
〇
〇
〇
〇
〇
〇
〇
〇
〇
〇
〇
〇
〇
〇
〇
〇
〇
〇
〇
〇
〇
〇
〇
〇
〇
〇
〇
〇
〇
〇
〇
〇
〇
〇
〇
〇
〇
〇
〇
〇
〇
〇
〇
〇
〇
〇
〇
〇
〇
〇
〇
〇
〇
〇
〇
〇
〇
〇
〇
〇
〇
〇
〇
〇
〇
〇
〇
〇
〇
〇
〇
〇
〇
〇
〇
〇
〇
〇
〇
〇
〇
〇
〇
〇
〇
〇
〇
〇
〇
〇
〇
〇
〇
〇
〇
〇
〇
〇
〇
〇
〇
〇
〇
〇
〇
〇
〇
〇
〇
〇
〇
〇
〇
〇
〇
〇
〇
〇
〇
〇
〇
〇
〇
〇
〇
〇
〇
〇
〇
〇
〇
〇
〇
〇
〇
〇
〇
〇
〇
〇
〇
〇
〇
〇
〇
〇
〇
<

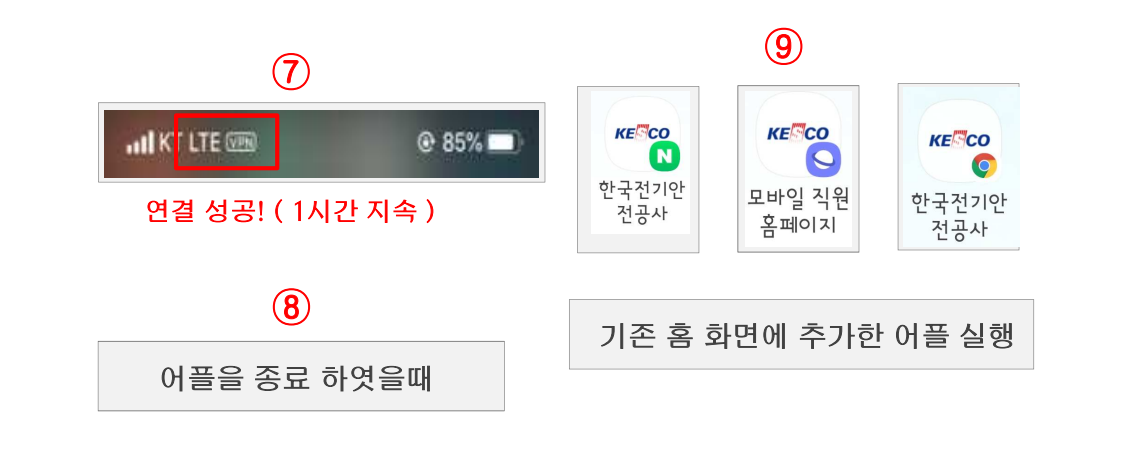

# ★ 참고사항 ★ 인증서를 발급받을 경우 사용 사번 아번 : a+사번예 : a131023) 비번 : 다모아 비번 램프에 로그인할때 사용 사번 아번 : 사번(예 : 131023) 비번 : 다모아 비번

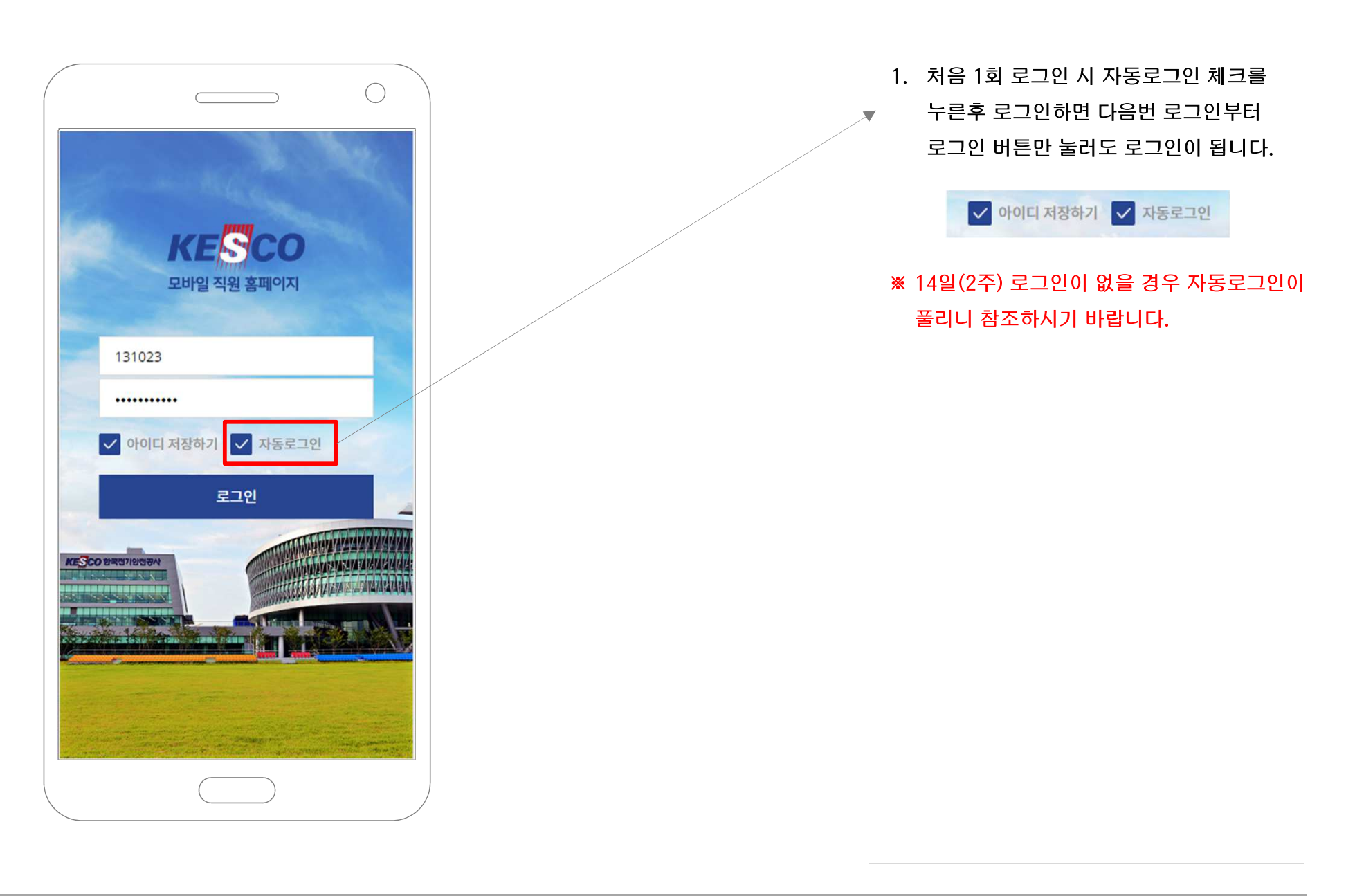

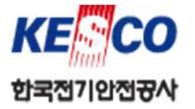

#### Lamp 오류사항 신고 게시판

| <i>KE<mark>S</mark>CO</i><br>전자결재 시스템                         | 결재         | 문서함        | 문<br>전체문서함 | ()<br>업무넷 | 메일     | 외부메일  | <mark>네</mark> 시판 | 스퀘어     | 일정       | 설비예약        | 주소록 | 웹폴더 | 설문 |     |    |   |                  | 관리 | 자            | <b>후</b> •<br>알림 |
|---------------------------------------------------------------|------------|------------|------------|-----------|--------|-------|-------------------|---------|----------|-------------|-----|-----|----|-----|----|---|------------------|----|--------------|------------------|
| 게시하기                                                          | ⁴ Lamp오류   | 신고 게시      | I판 (1) 🗅 🖂 | ★ 즐겨찾기    |        |       |                   |         |          |             |     |     |    |     | 제목 | ~ |                  |    | <b>Q</b> 상세· |                  |
|                                                               | × 삭제       | 읽음 이       | 동 추가기능     | *         |        |       |                   |         |          |             |     |     |    |     |    |   | 전체               | ~  | 15 🖌         | Ċ                |
| 최근 41 최근 읽음                                                   | 🗌 상태 🥹     | 번호         | 제목         |           |        |       |                   |         |          |             |     |     |    | 게시자 | 조회 |   | 게시일 👻            |    | 종료일          |                  |
| ▶ 즐겨찾는 게시판                                                    |            | 1          | Lamp 오류    | 신고게시판 (   | 미용방법   |       |                   |         |          |             |     |     |    | 김용진 | 0  |   | 2020.02.25 11:37 |    | 영구           | ~                |
| ➡ 전체게시판                                                       |            |            |            |           |        |       |                   |         |          |             |     |     |    |     |    |   |                  |    |              |                  |
| 모든전기 모든전기 배르고친                                                |            |            |            |           |        |       |                   |         |          |             |     |     |    |     |    |   |                  |    |              |                  |
| · · · · · · · · · · · · · · · · · · ·                         |            |            |            |           |        |       |                   |         |          |             |     |     |    |     |    |   |                  |    |              |                  |
| - 🛅 공지사항                                                      | -          |            |            |           |        |       |                   |         |          |             |     |     |    |     |    |   |                  |    |              |                  |
| - 1 알슬일잡                                                      |            |            |            |           |        |       |                   |         |          |             |     |     |    |     |    |   |                  |    |              |                  |
| - Lamp오류 신고 게시판<br>🖿 절감예산 모아모아                                |            |            |            |           |        |       |                   |         |          |             |     |     |    |     |    |   |                  |    |              |                  |
| 🛅 보다 나은 KESCO<br>🛅 근무제도 개서 의견받                                |            |            |            |           |        |       |                   |         |          |             |     |     |    |     |    |   |                  |    |              |                  |
| - 🎦 공무게시판                                                     |            |            |            |           |        |       |                   |         |          |             |     |     | Ĩ  |     |    |   |                  |    |              |                  |
|                                                               |            |            |            |           |        |       |                   |         |          |             |     |     |    |     |    |   |                  |    |              |                  |
|                                                               |            |            |            |           |        |       |                   |         |          |             |     |     |    |     |    |   |                  |    |              |                  |
|                                                               |            |            |            |           |        |       |                   |         |          |             |     |     |    |     |    |   |                  |    |              | 7                |
| 전자결재 시스                                                       | 스템의 게      | 시판에        | LampS      | 2류 신      | 고 게시   | 판을 개  | 설하였i              | 습니다.    |          |             |     |     |    |     |    |   |                  |    |              |                  |
| Lamp 운영하면서 <mark>오류사항</mark> 에 대하여 올려주시면 빠르게 조치하여 개선토록 하겠습니다. |            |            |            |           |        |       |                   |         |          |             |     |     |    |     |    |   |                  |    |              |                  |
| 기는 개선에 [                                                      | 내  사회      | 나은 ho      | tegi@k     | esco or   | · kr(긴 | 요지 과것 | 탄)에게              | 메일로     | 문의 4     | 돈시기 H       | 다나타 | L   |    |     |    |   |                  |    |              |                  |
|                                                               | -11 - /1 0 | , <u> </u> | COBICIN    |           |        |       | ×    ×    ×       | -"" 5 - | <u> </u> | 1 / 1 / 1 0 |     | •   |    |     |    |   |                  |    |              |                  |
|                                                               |            | _          |            |           |        |       |                   |         |          |             |     |     |    |     |    |   |                  |    |              |                  |
| 이 게시판은                                                        | 오류사형       | 에대         | 한 부분[      | 만 작성      | 부탁드    | 립니다.  |                   |         |          |             |     |     |    |     |    |   |                  |    |              |                  |
| 감사합니다                                                         |            |            |            |           |        |       |                   |         |          |             |     |     |    |     |    |   |                  |    |              |                  |
|                                                               |            |            |            |           |        |       |                   |         |          |             |     |     |    |     |    |   |                  |    |              | ┛                |
|                                                               |            |            |            |           |        |       |                   |         |          |             |     |     |    |     |    |   |                  |    |              |                  |

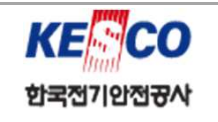

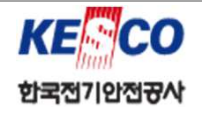

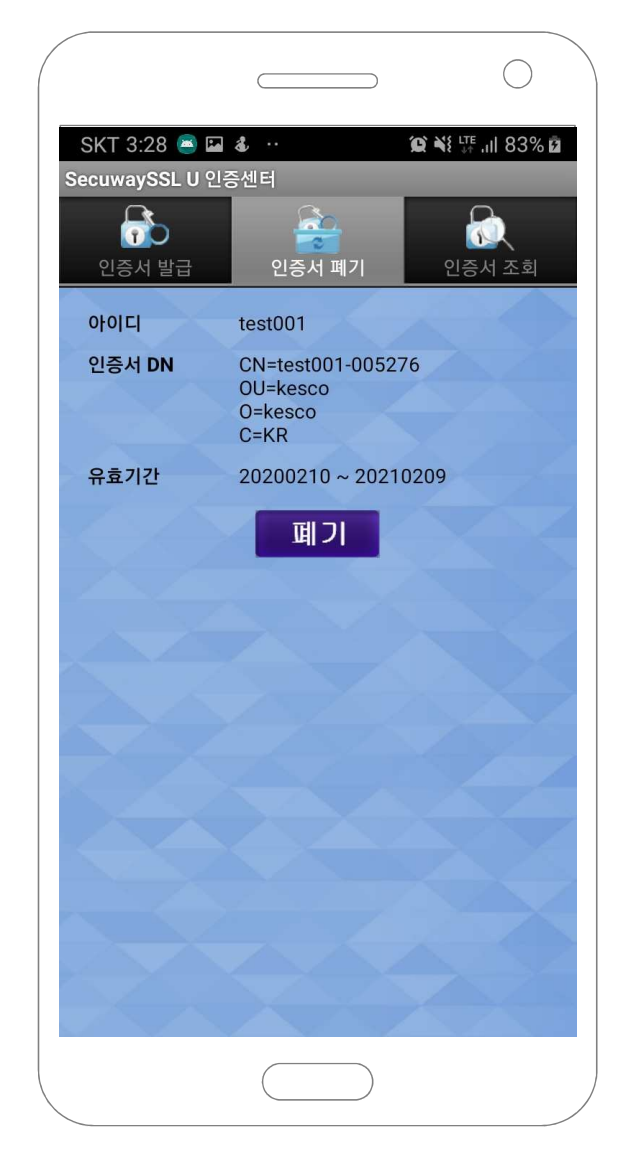

인증서는 1계정당 1개의 인증서만 소유하셔 서 관리하실수 있습니다.

인증서를 폐기해야할 경우 인증서폐기 탭 으로 가서 "폐기" 버튼을 클릭합니다.

☆ 설명 ☆

4번 절차를 거친 후

릭한 후 "인증서 발급" 탭에서 인증서 를 새로 발급 받습니다.

- 인증서를 확인합니다. 2. 새로 발급받을 경우 "폐기" 버튼을 클
- 1. "인증서 페기" 탭을 클릭하여 발급된

## ★ 이해 부탁드립니다. ★

기존 LAMP를 이용하면서 아이폰 사용자들에게 문의 전화를 많이 받았습니다. 아이폰도 "모바일 직원 홈페이지(LAMP)"를 이용할 수 있으면 좋겠다. 그래서 현재 홈페이지 리뉴얼 사업을 진행하면서 안드로이드와 아이폰을 둘다 병행 할수있는 방법을 찾 다 보니, 앱 방식이 아닌 웹 으로 개발을 할 수밖에 없었습니다.

그리고 정부 보안정책을 준수 하다보니, 로그인 절차가 그전보다 많이 까다로워졌습니다. ※ (VPN 로그인(계정 2번 체크) -> 램프 로그인(1번 체크/자동로그인) 입니다.

기능과 편의성을 제공하기 위하여 최대한 개선을 하였지만, 접속하는 방법으로는 현재 보안정책이 최선 입니다. (3Fact 로그인)

이점 양해 부탁드리며, 직원들의 이해 부탁드립니다.

#### ★ 참고사항 ★

현재 VPN 로그인이 되면 1시간은 유지가 됩니다.

VPN 통신이 1시간 이후에 자동종료되면 접속을 다시 해야하니, 이점 참고해주시기 바랍니다.
예) VPN 연결 직후 1시간 내에 "모바일 직원홈페이지(LAMP)" 접속 시 앱을 종료하지 않는 이상 계속 접속 가능

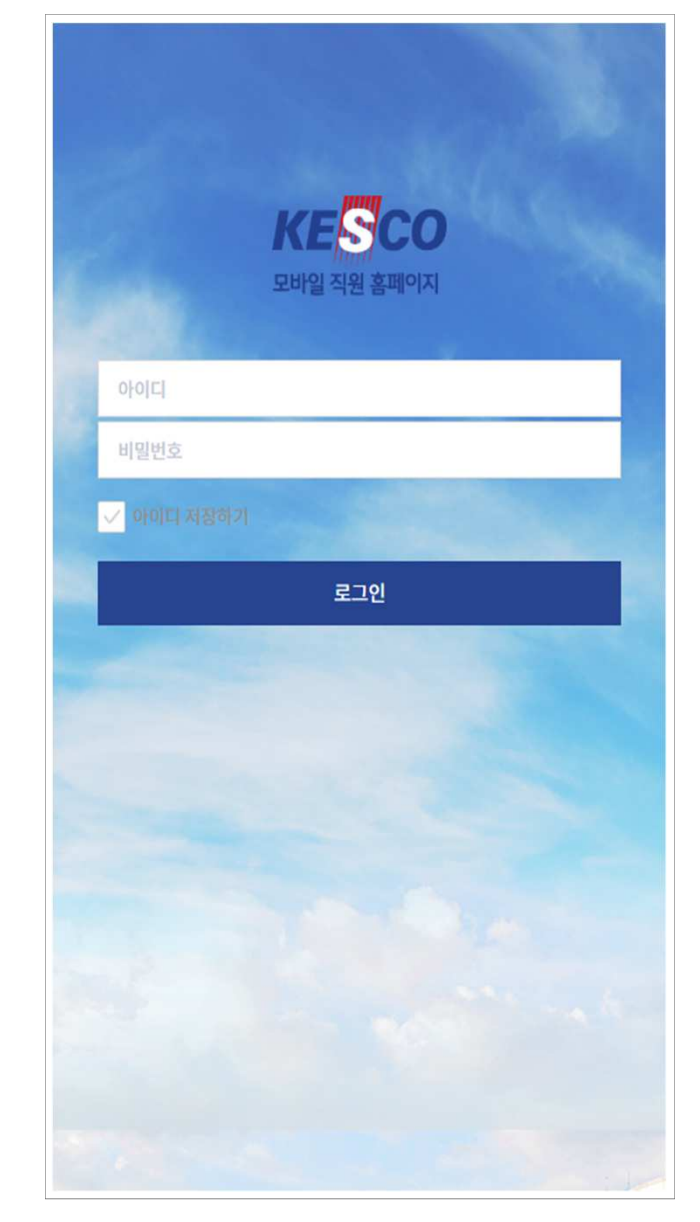

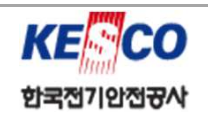

# **THANK YOU!**